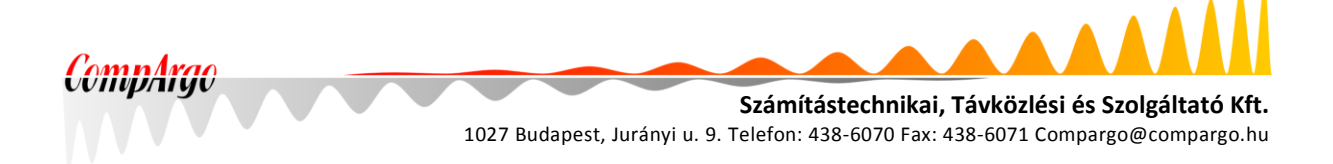

# CompArgo.MFM

## A CompArgo Kft.

## mobilflotta-management rendszere

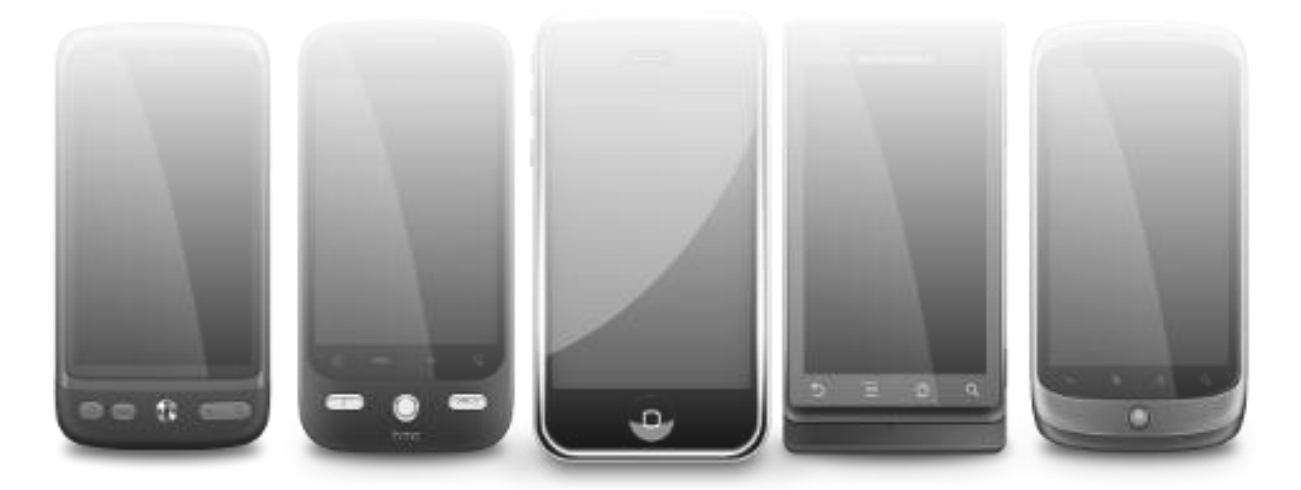

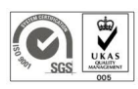

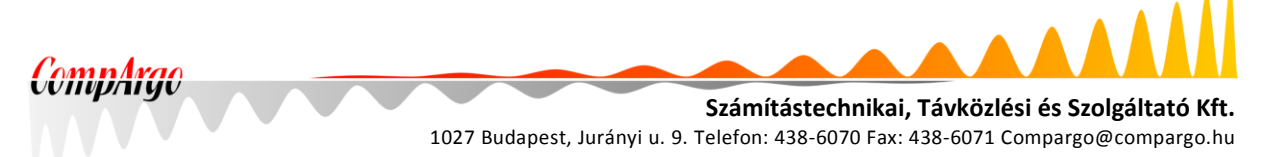

## Tartalom

| <u>1</u>                               | A RENDSZER CÉLJA                                                                                         | 3                                |
|----------------------------------------|----------------------------------------------------------------------------------------------------|----------------------------------|
| 2                                      | NYITÓKÉPERNYŐ                                                                                            | 4                                |
| 2.1                                    | Első bejelentkezés                                                                                       | 5                                |
| <u>3</u>                               | A RENDSZER FŐOLDALA                                                                                      | 7                                |
| 3.1                                    | ÖSSZERENDELÉSEK                                                                                          | 8                                |
| <u>4</u>                               | LEKÉRDEZÉSEK                                                                                             | 11                               |
| <u>5</u>                               | HIBABEJELENTÉS                                                                                           | 11                               |
| <u>6</u>                               | <u>SZÁMLÁZÁS</u>                                                                                         | 11                               |
| <u>7</u>                               | KARBANTARTÁS                                                                                             | 12                               |
| 7.1<br>7.2<br>7.3<br>7.4<br>7.5<br>7.6 | Készülék kategóriák<br>Dolgozók<br>Készülék típusok<br>Készülékek<br>SIM kártyák<br>Díj- és adatcsomagok | 12<br>13<br>14<br>15<br>15<br>16 |
| <u>8</u>                               | GYAKORLATI TANÁCSOK                                                                                      | 17                               |
| 8.1<br>8.2<br>8.3<br>8.4               | INDULÓ ÁLLAPOT KIALAKÍTÁSA<br>Készülékek státusza<br>Elemek felvitele<br>Elemek módosítása               | 17<br>17<br>18<br>20             |
| 8.5                                    | LEKERDEZESEK KESZITESE                                                                                   | 20                               |

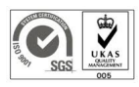

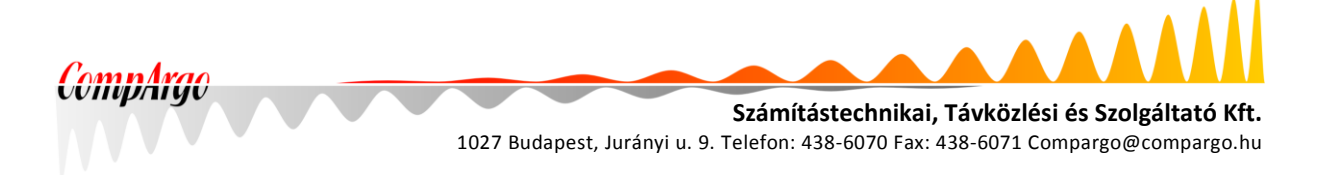

Az alább ismertetett rendszert a CompArgo Kft. interneten keresztül elérhető szolgáltatásként üzemelteti. Használata csak a CompArgo Kft. engedélyével lehetséges, melyet megfelelő szerződéses háttér létrejötte esetén biztosítunk. Ezzel, vagy bármilyen technikai, üzemeltetési jellegű kérdéssel, igénnyel kapcsolatban elérhetők vagyunk a <u>support@compargo.hu</u> e-mailcímen, vagy a (1) 438-6070-es telefonszámon.

## 1 A rendszer célja

A CompArgo.MFM egy nyilvántartó rendszer, melynek segítségével naprakész információs adatbázis alakítható ki az azt felhasználó szervezet mobilflottájához kapcsolódó adatokról: a dolgozókról, a készülékekről, a SIM kártyákról, az előfizetésekről, avagy díjcsomagokról (beleértve az adatcsomagokat is), és végül, de nem utolsó sorban ezek összerendeléseiről. A rendszer nem csupán a mindenkori aktuális állapotot rögzíti, hanem visszamenőlegesen, a korábbi állapotok lekérdezésére is lehetőséget biztosít.

Egy adott szervezet adatait - a megfelelő jogosítást követően - tetszőleges számú felhasználó kezelheti, ezen felül, egy későbbiekben tervezett fejlesztés lehetőséget ad majd arra, hogy az egyes dolgozók bizonyos funkciók erejéig szintén beléphessenek a rendszerbe.

A mobilflotta-nyilvántartó egy web-alapú alkalmazás, így felhasználói felületét egy megfelelő böngésző segítségével lehet elérni. Ezzel a megvalósítással egy platform-független rendszert sikerült létrehozni, mely egyaránt elérhető táblagépről, PC-ről vagy pl. Macintoshról.

Használatát mindazon cégeknek, szervezeteknek ajánljuk, akik egy kész, támogatott, komolyabb humán erőforrást nem igénylő megoldást keresnek az adminisztrációs feladatok ezen szeletének megvalósítására.

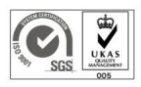

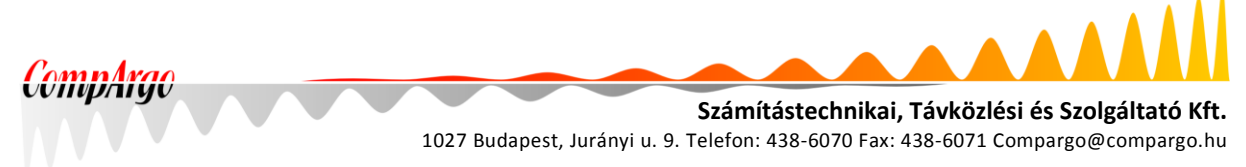

## 2 Nyitóképernyő

A rendszer nyitóképernyőjéről két opció válaszható a menüsor segítségével:

- meglévő felhasználóként bejelentkezhetünk,
- vagy új felhasználóként regisztrálhatunk az oldalra.

| MFM oldal - Internet Explorer                                                                                                    |                                          |
|----------------------------------------------------------------------------------------------------|------------------------------------------|
| 🕽 💽 🗢 🚺 http://phptest.tarifikacio.local, 🔎 💌 🌆 🌠 MFM oldal 🛛 🗙 🛄                                                                                                    | 6 🛠 🏵                                    |
| CompArgo                                                                                                    |                                          |
| Bejelentkezés Regisztráció                                                                                                    |                                          |
| CompArgo.MFM - Mobilflotta Management                                                                                                    |                                          |
| Üdvözöljük a CompArgo Kft. mobilflotta nyilvántartó rendszerében, mel<br>naprakészen tarthatja a vállalat, szervezet flottájára: a felhasználóka, az<br>készülékekre, és ezek összerendeléseire vonatkozó adatokat. | ynek segítségével<br>: előfizetésekre, a |
| Kérjük, jelentkezzen be, vagy ha még nincs fiókja, regisztráljon!                                                                                                    |                                          |
|                                                                                                    |                                          |
| © CompArgo Számítástechnikai, Távközlési és Szolgáltató Kít 1027 Budapest, Jurányi u. 9. Tel: 1/438-6070, Fax: 1/438-6071, e-mail: support@                                                                         | compargo.hu FELHASZNÁLÓI KÉZIKÖNYV       |
|                                                                                                    | 100% -                                   |

Bejelentkezéskor értelemszerűen a regisztrált felhasználó nevünket és jelszavunkat kell megadni. Egy felhasználói fiókhoz egy tartomány, azaz szervezet/mobilflotta kapcsolható. Amennyiben több tartomány kezelését is el szeretnénk látni, mindegyikhez másik felhasználót kell regisztrálni.

A regisztráció során meg kell adnunk nevünket, választott felhasználónevünket, emailcímünket, valamint be kell állítanunk a fiókunk jelszavát.

| Fe                                                             | lhasználói regisztráció                                                                 |  |
|----------------------------------------------------------------|-----------------------------------------------------------------------------------------|--|
| Felhasználó név:<br>Név:<br>Email:<br>Jelszó:<br>Jelszó ismét: | mintamiklos<br>Minta Miklós<br>minta.miklos@minta.hu<br>••••••<br>•••••<br>Regisztráció |  |

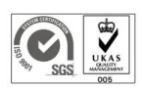

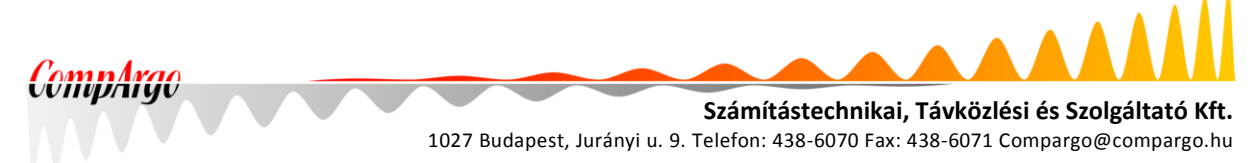

Sikeres regisztráció esetén megjelenik az erről szóló értesítés, és azonnal be is jelentkezhetünk.

|                             | Bejelentkezés                          |   |  |
|-----------------------------|----------------------------------------|---|--|
| A                           | regisztráció sikeres volt              |   |  |
| Felhasználó név:<br>Jelszó: | mintamiklos<br>••••••<br>Bejelentkezés | * |  |

#### 2.1 Első bejelentkezés

Újonnan létrehozott fiókunk először "üres" lesz, azaz nem lesz hozzárendelve egyetlen tartományhoz (mobilflottához) sem.

Bejelentkezés után a menüsor segítségével négy lehetőség közül választhatunk:

- csatlakozás tartományhoz,
- új tartomány létrehozása,
- fiókbeállításaink módosítása (a megadott nevünkkel egyező menüpontban),
- valamint kiléphetünk.

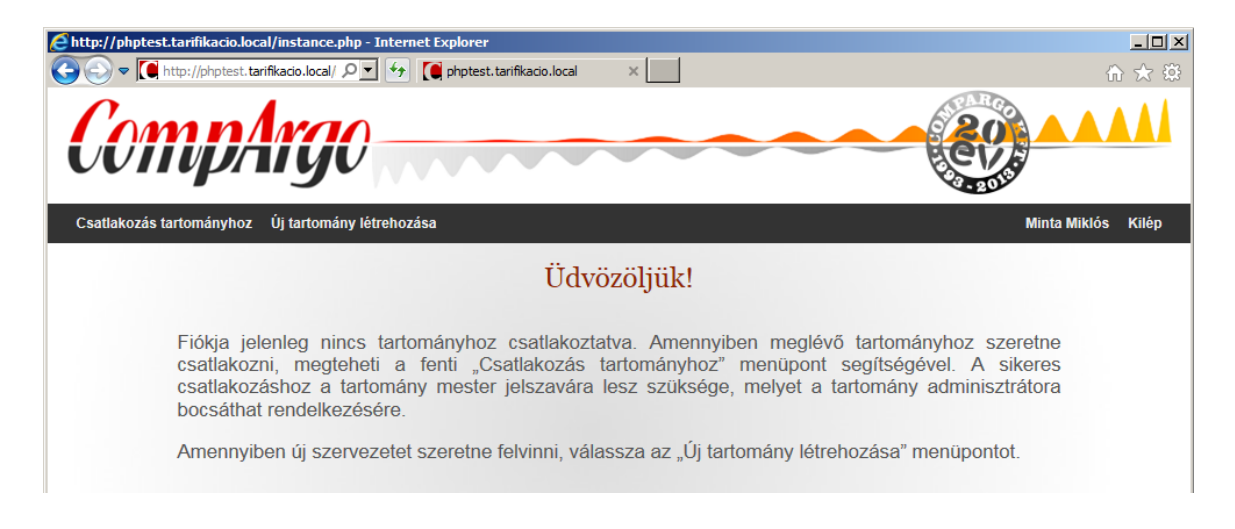

Meglévő tartományhoz, azaz mobilflotta-nyilvántartáshoz történő csatlakozás esetén szükségünk lesz a tartomány nevére, valamint a hozzá tartozó mester jelszóra. Ezeket a tartomány adminisztrátorától szerezhetjük be. Ha fiókunkat egy tartományhoz csatlakoztattuk, onnantól a tartomány teljes jogú karbantartói leszünk, bejelentkezéskor automatikusan az adott mobilflotta adatait tölti be a rendszer.

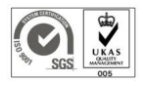

| CompArgo | Számítástechnikai, Távközlési és Szolgáltató Kft.<br>1027 Budapest, Jurányi u. 9. Telefon: 438-6070 Fax: 438-6071 Compargo@compargo.hu |
|----------|----------------------------------------------------------------------------------------------------|
|          | Csatlakozás tartományhoz                                                                                                    |

Új tartomány létrehozásakor meg kell adnunk a tartomány adatait. Minden mező kitöltése kötelező, hiányos kitöltés esetén a regisztráció nem lehetséges. Be kell állítanunk a tartomány mester jelszavát is, mellyel a későbbiekben más felhasználók a tartományhoz csatlakozhatnak. Ez a jelszó később nem módosítható, és célszerű biztos helyen eltárolni.

| Tartomány név: Minta Kít.   Mester jelszó: ••••••   Mester jelszó újra: ••••••   Szervezet neve: Minta Szerszámkészítő Kít.   Szervezet neve: Minta Szerszámkészítő Kít.   Település: Budapest   Irányító szám: 1234   Cím: Minta u. 1.   Adószám: 12345678-9-12   Számlaszám: 12345678-91234567-89123456 |
|----------------------------------------------------------------------------------------------------|

Az új tartományhoz automatikusan csatlakozik az azt létrehozó felhasználó fiókja, de használatba vételéhez a webhely üzemeltetője részéről történő aktiválás szükséges.

| Ehttp://phptest.tarifikacio.local/instance.php?action=wait - Internet Explorer                                                                                                    |             |
|----------------------------------------------------------------------------------------------------|-------------|
| 🚱 🕞 🗢 🚺 http://phptest.tarifikacio.local/ 🔎 🗹 🚺 🚺 phptest.tarifikacio.local 🛛 🗙                                                                                                    | ₼ ☆ 🕸       |
| ComnArgo 201                                                                                                    |             |
| Companyo                                                                                                    |             |
| Minta M                                                                                                    | iklós Kilép |
| Kérjük, várjon                                                                                                    |             |
| A tartomány létrehozása sikerült, felhasználói fiókját pedig csatlakoztattuk hozzá.<br>A beállított mester jelszót kérjük, gondosan őrizze meg, biztonságos helyen!<br>A mester jelszó a későbbiekben nem módosítható! |             |
| A tartomány egylőre nincs engedélyezve, ezzel kapcsolatban munkatársunk egy munkanapon belül<br>megkeresi Önt. Addig is türelmét kérjük.                                                                               |             |
|                                                                                                    |             |

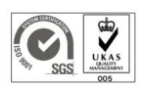

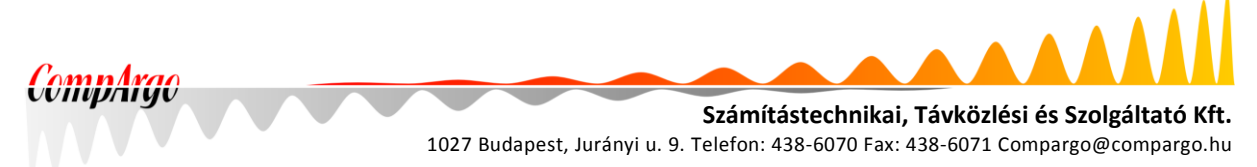

A fiókadatok módosító ablakában új nevet, e-mailcímet és jelszót állíthatunk be. Ha ez utóbbit nem akarjuk módosítani, a jelszómezőket hagyjuk üresen. Ez a menüpont a rendszer minden oldaláról elérhető.

| A tartomány létrehoza   | Felhasználói ada | tok módosítása        | × |                   |
|-------------------------|------------------|-----------------------|---|-------------------|
| A beállított mester jel | Felhasználó név: | mintamiklos           |   |                   |
| A mester jeiszo a kes   | Név:             | Minta Miklós          | × |                   |
| A tartomány egylőre     | Email:           | minta.miklos@minta.hu |   | y munkanapon belü |
| megiciesi oni. Addış    | Régi jelszó:     |                       |   |                   |
|                         | Új jelszó:       |                       |   |                   |
| 6                       | Új jelszó ismét: |                       |   |                   |

## 3 A rendszer főoldala

Sikeres csatlakozás esetén, valamint a létrehozott tartomány aktiválását követően bejelentkezésünkkor automatikusan a tartomány főoldalára kerülünk. Itt a meglévő dolgozók, készülékek, stb. összerendeléseit tartalmazó adattáblát látjuk. Újonnan létrehozott tartomány esetében ez a táblázat értelemszerűen üres lesz.

A többi oldalról a felső menüsor legelső, "Főoldal" pontjára kattintva ugorhatunk ide.

| 2  | ttp://  | phptest.tarifik  | acio.local/main.php       | - Internet Explorer                                       | -1                                     |                    |          | _ 🗆 ×         |
|----|---------|------------------|---------------------------|-----------------------------------------------------------|----------------------------------------|--------------------|----------|---------------|
| G  |         | ▼ IC http://ph   | ptest.tarifikacio.local,  | P ★ I phptest.tarifikacio.local ×                         |                                        | 1                  |          | - fr ☆ ₩      |
|    | G       |                  |                           | Çámlázás Karhantariás ▼                                   |                                        |                    |          | Miklós Kilón  |
|    |         |                  | - mousejeented            | CompArgo.MFM - Mobilfl                                    | otta Managem                           | nent               |          |               |
| 1  | 0 🗸     | találat oldalani | ként                      | Szervezet: Minden                                         |                                        | Ken                | esés:    |               |
|    |         | Létrejött        | Név                       | Email                                                     | Készülék                               | Telefonszám 崇      | Csomag 🝦 | Státusz       |
|    |         | 2015-05-01       | Abbot Byrd                | magna.tellus@Vivamus.edu                                  | Samsung Galaxy Pocket<br>Neo           | 30/270-5312        | Csomag 2 | Aktív         |
|    |         | 2015-05-01       | Acton Olson               | auctor@Uttincidunt.edu                                    | Huawei Ascend G526                     | 20/333-4905        | Csomag 2 | Aktív         |
|    |         | 2015-05-01       | Adena Stafford            | consequat.enim@sociisnatoquepenatibus.com                 | Alcatel OneTouch M<br>POP              | 30/838-9850        | Csomag 2 | Aktív         |
|    |         | 2015-05-01       | Anastasia Tyson           | vestibulum@amet.com                                       | HTC One Mini                           | 30/619-3362        | Csomag 2 | Aktív         |
|    |         | 2015-05-01       | Aretha Sparks             | pharetra.felis@idnuncinterdum.edu                         | Apple IPhone 6                         | 30/240-9091        | Csomag 2 | Aktív         |
|    |         | 2015-05-01       | Arthur Swanson            | vehicula.risus@ipsum.edu                                  | Samsung Galaxy Note 3                  | 30/208-7056        | Csomag 2 | Aktív         |
|    |         | 2015-05-01       | Avye Simpson              | Phasellus.fermentum@Aliquamornarelibero.ca                | Huawei Ascend G526                     | 20/161-8944        | Csomag 2 | Aktív         |
|    |         | 2015-05-01       | Baxter Lawson             | suscipit.est@Cum.ca                                       | Samsung Galaxy Pocket<br>Neo           | 30/301-8733        | Csomag 2 | Aktív         |
|    |         | 2015-05-01       | Bertha Alston             | Phasellus.at.augue@ultricesposuerecubilia.com             | Alcatel OneTouch M<br>POP              | 30/776-8889        | Csomag 2 | Aktív         |
|    |         | 2015-05-01       | Bethany Slater            | orci.Ut.sagittis@Naminterdumenim.org                      | Samsung Galaxy Note 3                  | 30/116-9478        | Csomag 2 | Aktív         |
|    |         | 🗌 lezárt         | elemek is                 | beszúr                                                    |                                        |                    | töröl    |               |
| Та | lálatol | k: 1 - 10 Összes | sen: 200                  |                                                           | Előző 1                                | 2 3 4              | 5 20     | Következő     |
|    | © Com   | pArgo Számitáste | echnikai, Távközlési és S | Szolgáltató Kft 1027 Budapest, Jurányi u. 9. Tel: 1/438-6 | 070, Fax: 1/438-6071, e-mail: <u>s</u> | upport@compargo.hu | FELHASZN | LÓI KÉZIKÖNYV |
|    |         |                  |                           |                                                           |                                        |                    |          | 🔍 100% 🔹 //   |

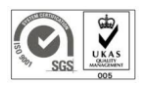

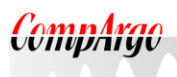

Számítástechnikai, Távközlési és Szolgáltató Kft. 1027 Budapest, Jurányi u. 9. Telefon: 438-6070 Fax: 438-6071 Compargo@compargo.hu

A táblázat alapértelmezetten tízelemű oldalakra van tagolva, ezen a bal felső sarokban lévő "találat oldalanként" legördülő menü segítségével állíthatunk. A lapozás a táblázat alatt jobbra lévő gombokkal lehetséges, ugyanitt balra látható, hogy hol állunk éppen.

A jobb felső sarokban látható "keresés" mező segítségével bármilyen adatra szűkíthetünk, oszloptól és mezőtípustól függetlenül. Ha tehát beírjuk, hogy "Alcatel", azok a rekordok lesznek láthatók, ahol a "Készülék" oszlopban Alcatel szerepel. Ha beírjuk, hogy "70/", azok a sorok jelennek meg, ahol a "Telefonszám" oszlopban 70-es számok vannak.

A középen lévő "Szervezet" lenyíló menü segítségével szűkíthetünk szervezeti egységekre. Ha egy mobilflotta pl. egy cégcsoportot fed le, itt kiválaszthatjuk az egyik tagvállalatot, vagy használhatjuk a funkciót egy adott cégen belüli költséghelyek esetén is.

Az egyes sorok elején lévő jelölőnégyzet segítségével *egy vagy több* rekordot jelölhetünk ki törlésre, amely műveletet értelemszerűen a lent lévő "Töröl" gombbal hajthatjuk végre. A sor további elemei az adott összerendelésre vonatkozó legalapvetőbb információkat tartalmazzák, úm. az összerendelés létrejöttének dátuma, a flottatag neve, e-mailcíme, készülékének típusa, telefonszáma díjcsomagja, valamint a készülék státusza. Ez utóbbiból négy féle lehet: *raktár*, *kiadva*, *szerviz* és *saját* - arra az esetre, ha valaki nem a szervezet által biztosított készüléket használja.

A táblázatot bármelyik oszlop szerint rendezhetjük a megfelelő fejlécelemre kattintva.

Új elemet a szintén lent lévő "Beszúr" gomb megnyomásával vehetünk fel, egy meglevő elemet pedig az adott sorra kattintva nyithatunk meg. Mindkét esetben egy "Összerendelések" című panel nyílik ki, ahol a kívánt adatokat bevihetjük (ennek részletezése a következő pontban olvasható).

Ha egy létező bejegyzést módosítunk és így mentjük, az egy új összerendelést fog létrehozni az eredeti archiválása mellett. A rendszer tehát eltárolja a korábbi állapotokat is, visszakereshetővé téve a flottában történt változásokat.

#### 3.1 Összerendelések

A beszúró vagy módosító ablakban az összerendeléshez tartozó valamennyi információs mező megjelenik (beszúrás esetén értelemszerűen üresen, vagy az alapértelmezett értékekkel). A panelen külön blokkokban láthatók a dolgozóra, a készülékre, a SIM kártyára valamint a díjés adatcsomagra vonatkozó adatok. A bal felső sarokban kiemelve jelenik meg a kiegészítő információk blokkja az összerendelés létrejöttének dátumával és egy jelölőnégyzettel arra az esetre, ha a dolgozók a családtagjaik részére is igényelhetnek pl. előfizetést.

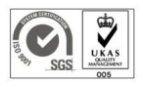

| •                                                                                                    | 1027 Budapes                                                                                                    | st, Jurányi u. 9. Te                                                                                              | lefon: 438-6070 Fax                                                                                                    | : 438-6071 Compa                                                                                                    | rgo@cor |
|----------------------------------------------------------------------------------------------------|----------------------------------------------------------------------------------------------------|----------------------------------------------------------------------------------------------------|----------------------------------------------------------------------------------------------------|----------------------------------------------------------------------------------------------------|---------|
| ://phptest.tarifikacio.local/mai                                                                                                    | in.php - Internet Explorer<br>b.local, 🔎 💉 🚺 phptest.tarifikac                                                                                                    | cio.local ×                                                                                                    |                                                                                                    |                                                                                                    | <br>☆ ☆ |
| szerendelések                                                                                                    |                                                                                                    |                                                                                                    |                                                                                                    |                                                                                                    | 3       |
| Családtag használja:                                                                                                    | Dolgozó ▼<br>Név:<br>Caleb Shields<br>Dolgozói azonosító:<br>1320064<br>Jelszó:<br>számlaszám:<br>S0199721-13380414-915<br>Szervezet<br>Cég Kft.<br>Beosztás:<br>gyártósor A<br>Megjegyzés<br>Mellék:<br>186<br>Email:<br>mauris.integer.sem@quar | i28168                                                                                                    | Készülék kategória jogosults<br>Alap ✓<br>Vezetékes szám:<br>47/218-699<br>Irányítószám:<br>6833<br>Város:<br>Tampa<br>Cím:<br>Ap #505-8654 Arcu Av.<br>✓ Levelezési cím azonos? | àg:                                                                                                    |         |
| Készülék v           Típus:           Nokia 225           IMEI:           ]38-443881-912498-7           Sorozatszám:           [2775531302           Leltáriszám:           [11577           SIM mérete           Normál           Készüléktajta           telefon | Készülék kategória:<br>Alap<br>Bekerülési érték (Ft):<br>15 000<br>Aktuális érték (Ft):<br>10 000<br>Vásárlás dátuma:<br>2014-08-11<br>Garancia lejárta:<br>2015-08-11<br>Megjegyzés:<br>Használtan vettük                                        | SIM kártya V<br>Hívószám:<br>20/967.9917<br>PIN1:<br>2021<br>PUK1:<br>87078068<br>Hűségidő lejárta:<br>2016-04-30 | Méret:<br>Normál<br>PIN2:<br>9711<br>PUK2:<br>82693362<br>Megjegyzés:                                                                                                    | Előfizetés ▼<br>Díjcsomag:<br>Csomag 1 ▼<br>Hüségidő lejárta:<br>2015-08-06<br>Megjegyzés:<br>Adat csomag:<br>Adat 1 ▼<br>Megjegyzés: |         |

Az "Összerendelések" panel öt blokkra oszlik az összerendelésben részt vevő elemeknek megfelelően. Felül a kiegészítő információk és a kijelölt dolgozó, az alsó sorban balról jobbra a dolgozóhoz kijelöléssel hozzárendelt készülék, SIM kártya, valamint díj- és adatcsomagok adatai láthatók.

Az egyes szekciók mezői automatikusan kitölthetők a már felvitt *(és később részletezendő)* dolgozói-, készülék-, SIM kártya-, díjcsomag és adatcsomag-adatbázisból. Mindegyik blokkban a megfelelő mezőre való kattintással egy újabb panel nyitható meg, ahonnan a kívánt elem kiválasztható. Ezek a mezők

- a "Felhasználó" blokkban a "Név" és a "Dolgozói azonosító",
- a "Telefon készülék" blokkban a "Típus" és az "IMEI",
- a SIM kártya blokkban pedig a "Hívószám".

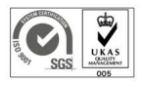

| http://phptest.ta | arifikacio.local/main.r            | ohp - Internet Explore | r                       |          |                                         |     | _ [      |
|-------------------|------------------------------------|------------------------|-------------------------|----------|-----------------------------------------|-----|----------|
| 🕞 🗢 🎑 htt         | p://phptest. <b>tarifikacio.lo</b> | cal, 🔎 🗲 🚺 ph          | ptest.tarifikacio.local | ×        |                                         |     | ☆ ☆      |
| Öse               | Felhasználó kiváls                 | zatás                  |                         |          |                                         | x , |          |
|                   | 10 🔽 találat olda                  | lanként                |                         |          | Keresés:                                |     |          |
|                   | Dolgozoikód 🔺                      | Név 🔶                  | Beosztás 🝦              | Mellék 🔶 | Email                                   |     |          |
| Főoldal           | 1320020                            | Griffin Maxwell        | gyártósor B             | 142      | lorem.Donec@sagittisNullam.org          |     | s Kilép  |
|                   | 1320021                            | Oren Lynn              | fejlesztés              | 143      | Nunc@sitamet.com                        |     |          |
|                   | 1320022                            | Chester Mcguire        | gyártósor B             | 144      | nunc.ac.mattis@Innec.org                |     |          |
| 0 🔽 ta            | 1320023                            | Wyoming Sawyer         | pénzügy                 | 145      | mauris@Crasdolordolor.org               |     |          |
|                   | 1320024                            | Blaze Sears            | összeszerelő<br>üzem    | 146      | metus.vitae@posuerevulputatelacus.ca    |     | Státusz  |
| C                 | 1320025                            | Lenore Todd            | menedzsment             | 147      | mus@eget.ca                             |     | ervízben |
|                   | 1320026                            | Mikayla Cook           | pénzügy                 | 148      | pede.blandit@Maecenasiaculisaliquet.org |     | ervízben |
| c G               | 1320027                            | Madaline Weaver        | titkárság               | 149      | eget.venenatis@metusvitae.ca            |     | ervízben |
|                   | 1320028                            | Fredericka Hester      | gyártósor B             | 150      | Ut.nec@vitaedolor.com                   |     | ktár     |
|                   | 1320029                            | Charles Puckett        | gyártósor A             | 151      | dolor.Nulla@Nulla.edu                   |     |          |

A képen a dolgozók kiválasztó panelje látható, eltérő színnel az egérmutatóval jelölt elem sora látszik.

A kiválasztó panelen megjelenő táblázat a főoldalival azonos módon működik, és a vonatkozó adattábla rekordjainak legalapvetőbb mezőit mutatja. Egy adott sorra kattintva a rendszer automatikusan kitölti a megfelelő blokkot a kiválasztott elem adataival.

Ha egy adott blokkba olyan elemet akarunk felvinni, amely még nincs rögzítve, a megfelelő "+" gomb megnyomásával ezt megtehetjük. Ez a lehetőség megkímél minket attól, hogy a "Karbantartás" oldalra átlépve kelljen mindezt elvégeznünk. A kinyíló panelen rögzíthetjük a felvinni kívánt adatokat, majd mentés után az előbb ismertetett módon kiválaszthatjuk az új elemet *(ennek a panelnek a részletezése a "Karbantartás" pont alatt lesz olvasható)*.

Egy-egy dolgozóhoz tetszőleges számú készülék és SIM kártya rendelhető (pl. családtagok előfizetései esetében), egy-egy készülék és SIM kártya ugyanakkor csupán egyetlen összerendelésben vehet részt. A készülékeknek emellett értelemszerűen csak egy féle állapota lehet, ahogy fentebb már írtuk: *raktár*, *kiadva*, *szerviz* és *saját*.

Az "Összerendelések" panel jobb alsó sarkában lévő "Beszúr" vagy "Módosít" gombbal a rögzített összerendelést elmenthetjük.

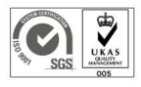

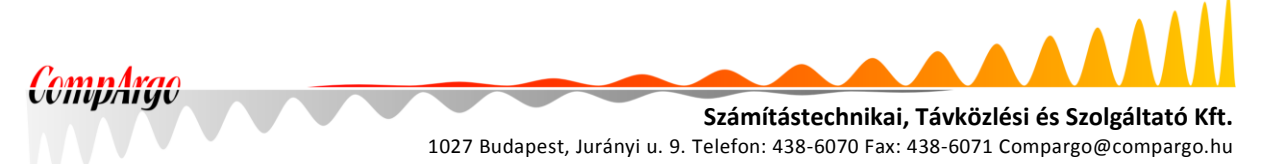

## 4 Lekérdezések

A rendszer lehetőséget biztosít arra, hogy adatbázisaiból lekérdezéseket generáljunk. A lekérdezések vonatkozhatnak a dolgozói-, készülék-, SIM-, díjcsomag-adatbázisra és az összerendelésekre is. Ezek közül a "Lekérdezés" oldalon lévő panel rádiógombjaival választhatunk.

A következő sorban megadhatjuk, hogy a lekérdezésben minden adatmező szerepeljen-e, vagy csupán az alapvető adatok. A dolgozói adatbázis esetén pl. előbbi esetben szerepel a dolgozó címe is, utóbbi esetben nem. A másik jelölőnégyzettel a törölt elemeket vonhatjuk be a lekérdezésbe, ennek segítségével megjeleníthetjük pl. a tavaly kilépett kollégákat is.

|  |                                                                  |     |        |        | Lel    | xér   | dez    | zés   |            |   |
|--|------------------------------------------------------------------|-----|--------|--------|--------|-------|--------|-------|------------|---|
|  |                                                                  |     |        |        |        |       |        |       |            |   |
|  |                                                                  |     |        | Ale    | ekér   | dezé  | ès ré  | észle | etei       |   |
|  | O Dolgozól                                                       | k C | ) Kés: | züléke | ek 🤇   | ) sin | 1 kárt | yák   | O Csomagok |   |
|  | Minden adatmezőt Törölt elemeket is Időszak eleje: Időszak vége: |     |        |        |        |       |        |       |            |   |
|  |                                                                  |     |        |        |        |       |        |       |            |   |
|  |                                                                  | 0   |        | Aug    | just 2 | 015   |        | 0     |            | — |
|  |                                                                  | Su  | Мо     | Tu     | We     | Th    | Fr     | Sa    |            |   |
|  |                                                                  |     |        |        |        |       | -      | 1     |            |   |
|  |                                                                  | 2   | 3      | 4      | 5      | 6     | 7      | 8     |            |   |
|  |                                                                  | 9   | 10     | 11     | 12     | 13    | 14     | 15    |            |   |
|  |                                                                  | 23  | 24     | 25     | 26     | 20    | 21     | 22    |            |   |
|  |                                                                  | 30  | 21     | 20     | 20     | 21    | 20     | 20    |            |   |

Amennyiben "Mindent", azaz az összerendeléseket listázzuk, meg kell adnunk a listázandó időszakot, mivel a rendszer visszamenőlegesen eltárolja a korábbi állapotokat is. Ha lekérjük a törölt elemeket is, ennek segítségével pl. visszakereshető, hogy egy kollégának korábban milyen készülékei, hívószámai voltak. Ez adott esetben, pl. híváslistával összevetve segítségül szolgálhat akár évekkel korábbi telefonhívások rekonstruálásában is.

A "Lekérdezés generálása" gomb megnyomásával a rendszer egy CSV file-t állít elő, melyet a használt böngészőnek megfelelő módon menthetünk le.

## 5 Hibabejelentés

Fejlesztés alatt.

6 Számlázás

Fejlesztés alatt.

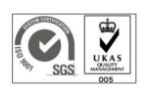

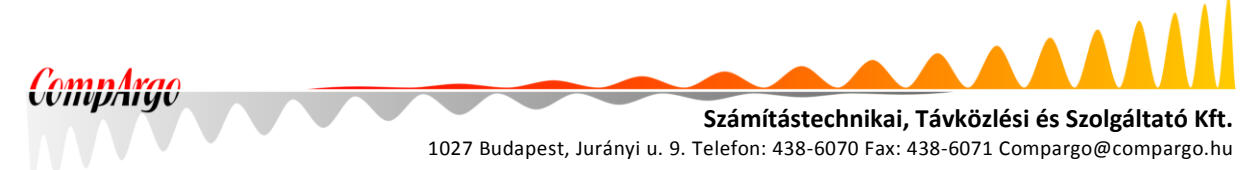

## 7 Karbantartás

Az összerendeléseknél és a lekérdezéseknél már érintettük a külön dolgozói-, készülék-, stb. adatbázisokat. Sok szempontból ezek a táblák adják a rendszer alapját, hiszen az összerendelések és pl. az abból készült lekérdezések belőlük épülnek fel.

A "Karbantartás" menüpontból lenyíló almenün keresztül érhetjük el őket.

| CompArgo                          |                                                                               |                                                         |  |  |  |  |  |  |  |
|-----------------------------------|-------------------------------------------------------------------------------|---------------------------------------------------------|--|--|--|--|--|--|--|
| Főoldal Lekérdezés Hibabejelentés | Főoldal Lekérdezés Hibabejelentés Számlázás Karbantartás ▼ Minta Miklós Kilép |                                                         |  |  |  |  |  |  |  |
|                                   | Készülék kategóriák<br>CompA Dolgozók                                         | oilflotta Management                                    |  |  |  |  |  |  |  |
| 10 🔽 találat oldalanként          | Készülék típusok                                                              | Keresés:                                                |  |  |  |  |  |  |  |
| Létrejött 🔷 Név                   | Készülékek<br>SIM-kártyák                                                     | Készülék 🔶 Telefonszám 🔶 Csomag 🌲 Státusz 🖨             |  |  |  |  |  |  |  |
| 2015-05-01 Abbot Byrd             | magna.tellus Díjcsomagok                                                      | Samsung Galaxy Pocket 30/270-5312 Csomag 2 Aktív<br>Neo |  |  |  |  |  |  |  |
| □ 2015_05_01 Acton Oleon          | auctor@Littincidunt.edu                                                       | Huawai Aerand (3576 20/222-1005 Cenman 2 Aktiv          |  |  |  |  |  |  |  |

## 7.1 Készülék kategóriák

A rendszer a valós igényekhez igazodva lehetőséget biztosít kategóriák kialakítására, hisz míg egy cégvezetőnek csúcskategóriás készülékre van szüksége, egy karbantartónak nem feltétlenül. Amennyiben kategóriákat alakítunk ki (ami nem kötelező), a dolgozókat és a készülékeket is be kell sorolni a megfelelő helyre, majd összerendelés kialakításakor – alapesetben – a rendszer csak az azonos kategóriába eső dolgozókat és eszközöket engedi párosítani.

A "Kategóriák karbantartása" oldalon ugyanolyan logika szerint felépített és működő táblázatban látjuk az egyes rekordokat, mint az összerendeléseket tartalmazó főoldalon. Technikai okokból egy nem módosítható "Alap" kategória mindenképpen létezik, e mellé vehetünk fel új elemeket.

| 📀 🕞 🗢 🚺 http         | o://phptest.tarifikacio.local, 🔎 🔽 | 🕈 🚺 phptest.tarifikacio.local 🛛 🗙 |                             | 🗄 🛧 🛱      |
|----------------------|------------------------------------|-----------------------------------|-----------------------------|------------|
| Com                  | ntrao                              |                                   |                             |            |
| UUIII                | VDAIGU                             |                                   | eva                         |            |
|                      |                                    |                                   | 9-2015                      |            |
| Főoldal Lekérd       | lezés Hibabejelentés Száml         | lázás Karbantartás ▼              | Minta Mil                   | klós Kilép |
|                      |                                    | Karbantartás: készülék k          | ategóriák                   |            |
| 10 🗸 találat old     | alanként                           |                                   | Keresés:                    |            |
|                      | Kategória neve                     | Készülék típusok (db)             | Dolgozók adott szinten (fő) | \$         |
|                      | Alap                               | 6                                 | 116                         |            |
|                      | Kiemelt                            | 9                                 | 70                          |            |
|                      | VIP                                | 4                                 | 14                          |            |
|                      | beszúr                             |                                   | töröl                       |            |
| Találatok: 1 - 3 Öss | izesen: 3                          |                                   | Előző 1                     | Következő  |

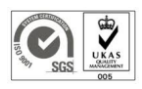

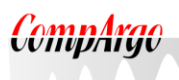

Számítástechnikai, Távközlési és Szolgáltató Kft. 1027 Budapest, Jurányi u. 9. Telefon: 438-6070 Fax: 438-6071 Compargo@compargo.hu

A táblázatban láthatjuk a kategóriák nevét, hogy hány regisztrált készüléktípust, és hogy hány főt soroltunk ide.

Egy sorra kattintva megnyithatjuk módosításra az adott rekordot, a "Beszúr gombbal" pedig új elemet vehetünk fel. Amennyiben kitörlünk egy kategóriát, az oda rendelt rekordok automatikusan az "Alap" kategóriába kerülnek vissza.

#### 7.2 Dolgozók

A "Dolgozók karbantartása" az előzővel azonos logika szerint működik. Beállíthatjuk az egy oldalon megjelenített sorok számát, kereshetünk, adott oszlop szerint rendezhetünk, valamint a jelölőnégyzetek segítségével egy vagy több elemet kitörölhetünk.

A törléssel kapcsolatban meg kell jegyeznünk, hogy ha egy aktív, élő összerendelésben szereplő elemet törlünk ki, (egy megerősítő kérdést követően) a vonatkozó összerendelés automatikusan archiválásra kerül.

Egy sorra kattintva megnyithatjuk módosításra az adott rekordot, a "Beszúr gombbal" pedig új elemet vehetünk fel. Ez utóbbi funkció azonos az összerendeléseknél a "+" gombbal elérhetővel.

| éhttp://ph    | ptest.tarifikacio.local/mainte   | nance.php?section=workers -        | Internet Explorer                                                 |             | _                            |         |
|---------------|----------------------------------|------------------------------------|-------------------------------------------------------------------|-------------|------------------------------|---------|
| <b>GO</b> •   | http://phptest.tarifikacio.loc   | al, 🔎 🛃 🚺 🌔 phptest.tarifi         | cacio.local ×                                                     |             | ☆ 🖈                          | : 🔅     |
| Co            | <i>mpArg</i>                     | 0                                  |                                                                   |             | 20                           |         |
| Főoldal       | Lokárdozás Hibabojolopte         | Dolgozó módosítása                 |                                                                   | ×           | Minta Miklós Kil             | ón      |
| Fooldal       |                                  | Név:                               | Adena Stafford ×                                                  |             |                              | ср      |
|               |                                  | Dolgozói azonosító:                | 1320075                                                           |             |                              | ^       |
| 10 🔽 ta       | lálat oldalanként                | Jelszó:                            | *****                                                             |             | Keresés:                     | -       |
|               | Dolgozói kód 🖕                   | Számlaszám:                        | 14078392-15741346-12658460                                        |             | Email                        |         |
|               | 1320033                          | Szervezet                          | Cég Kft.                                                          |             | tellus@Vivamus.edu           |         |
|               | 1320126                          | Beosztás:                          | üzemeltetés                                                       |             | ui@Nullamfeugiatplacerat.edu |         |
|               | 1320145                          | Megjegyzés                         |                                                                   |             | auris eu@estmauris.edu       |         |
|               |                                  | Mellék:                            | 197                                                               |             |                              |         |
|               | 1320161                          | Vezetékes szám:                    | 41/396-440                                                        |             | r@Uttincidunt.edu            |         |
|               | 1320075                          | Email:                             | consequat.enim@sociisnatoquepenatib.us.com                        |             | @sociisnatoquepenatibus.com  |         |
|               | 1320163                          | Készülék kategória<br>jogosultság: | Kiemelt                                                           |             | nsectetuerrhoncus.com        |         |
|               | 1320112                          | Irányítószám:                      | 5634                                                              |             | .nisi@euodioPhasellus.ca     |         |
|               | 1320147                          | Város:                             | Pulaski                                                           |             | de@Fuscealiquet.ca           |         |
|               | 1320084                          | Cím:                               | P.O. Box 875, 5206 Nonummy Ave                                    |             | et@aliquetvel.edu            |         |
|               | 1320046                          | Levelezési cím azonos?             |                                                                   |             | egestaslacinia.edu           |         |
|               | boszúr l                         |                                    | módosít                                                           |             |                              |         |
| Találata in d | 10 Összesen: 200                 |                                    |                                                                   | 2           | 4 5 00 1/5 "                 | ~       |
| Company       | - 10 USSZESEII. ZUU              | és Czalaállatá KA - 4007 Fudanast  | El020 1 2                                                         | 3           | 4 D 2U KOVETKEZO             |         |
| © CompAr      | go szamitastechnikai, TaVKözlési | es Szoigáltato Kit 1027 Budapest   | , vuranyi u. 9. 181: 1/436-0070, Pax. 1/436-0071, 6-Mail: support | <u>wcor</u> | FELHASZNALOI KEZIKON         | <u></u> |
|               |                                  |                                    |                                                                   |             | 100%                         | • //    |

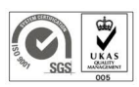

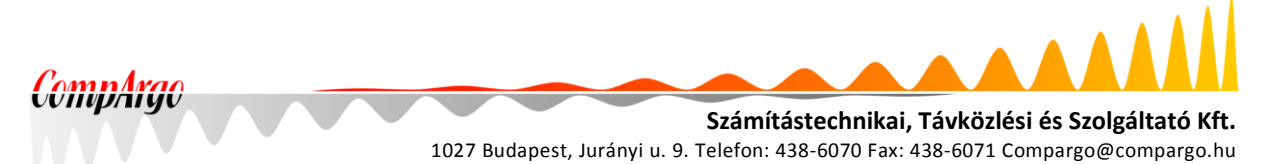

Minden sor kitöltése kötelező, kivéve a "Beosztás", a "Megjegyzés" és a későbbi fejlesztésre fenntartott "Jelszó" mezőket. Ha az illető dolgozónak nincs külön levelezési címe, a "Levelezési cím azonos" jelölőnégyzetet jelöljük be, ellenkező esetben a levelezési cím megfelelő megadása szintén kötelező. A felvitt adatokat a "Módosít" vagy "OK" gombokkal rögzíthetjük.

#### 7.3 Készülék típusok

Az egyes készülékek rögzítése előtt azok típusait kell regisztrálni. Ez, különösen a kiterjedt szervezetek esetén, jelentősen megkönnyíti az adminisztrációt, és pl. elgépelésből adódó problémákat előz meg. A készülék típusok karbantartó ablaka az előzőkkel azonos logika szerint működik.

A rendszer lehetőséget biztosít arra, hogy nyilvántartsuk a készülékfajtákat (pl. telefon mellett táblagép, vagy GPRS-modem), valamint, hogy az egyes típusokba milyen méretű SIM kártya való (normál, micro vagy nano). A kategóriába sorolást is itt, nem pedig az egyes készülékeknél kell elvégezni.

| Ehttp://phptest.tarifikacio.local/mainte |                                                            |                           |               |   |           |                      |  |  |  |
|------------------------------------------|------------------------------------------------------------|---------------------------|---------------|---|-----------|----------------------|--|--|--|
| COO V [ http://phptest.tarifikacio.loc   | al, P 🗹 🛃 🚺                                                | phptest.tarifikacio.local | ×             |   |           | 🏠 🛧 🔅                |  |  |  |
| CompArg                                  | CompArgo                                                   |                           |               |   |           |                      |  |  |  |
| Főoldal Lekérdezés Hibabejelenté         | Főoldal Lekérdezés Hibabejelentés Számlázás Karbantartás ▼ |                           |               |   |           |                      |  |  |  |
| Karbantartás: készülék típusok           |                                                            |                           |               |   |           |                      |  |  |  |
| 10 🔽 találat oldalanként                 |                                                            |                           |               |   |           | Keresés:             |  |  |  |
| Eszköz gyártója                          | Eszköz típu                                                | Isa                       | Készülékfajta |   | Sim méret | ♣ Jogosultsági szint |  |  |  |
| Nokia                                    | 225                                                        | Eszköz típus módos        | sítása        |   | × ormál   | Alap                 |  |  |  |
| LG                                       | G2                                                         | Gyártó:                   | Nokia         | × | ormál     | Alap                 |  |  |  |
| Nokia                                    | Lumia 8                                                    | Típus:                    | Lumia 530     |   | ormál     | Alap                 |  |  |  |
| Nokia                                    | Asha 3                                                     | Készülékfajta:            | telefon       |   | ormál     | Alap                 |  |  |  |
| Alcatel                                  | OneTouch                                                   | SIM méret                 | Normál        | ~ | ormál     | Alap                 |  |  |  |
| LG                                       | F60                                                        | Készülék kategória:       | Alap          | ~ | ormál     | Alap                 |  |  |  |
| Samsung                                  | Galaxy Poc                                                 |                           | OK            |   | vicro     | Kiemelt              |  |  |  |
| Huawei                                   | Ascend Go.                                                 | 20                        | ICICIOII      |   | Micro     | Kiemelt              |  |  |  |
| Alcatel                                  | OneTouch M                                                 | POP                       | telefon       |   | Micro     | Kiemelt              |  |  |  |
| HTC                                      | One Mini                                                   |                           | telefon       |   | Micro     | Kiemelt              |  |  |  |
| Találatok: 1 - 10 Összesen: 19           | beszúr                                                     |                           |               |   |           | Előző 1 2 Következő  |  |  |  |

Technikai okokból nincs lehetőség az egyszer már felvitt rekordok törlésére, azt indokolt esetben a CompArgo Kft. munkatársai tudják elvégezni.

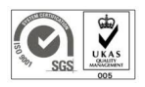

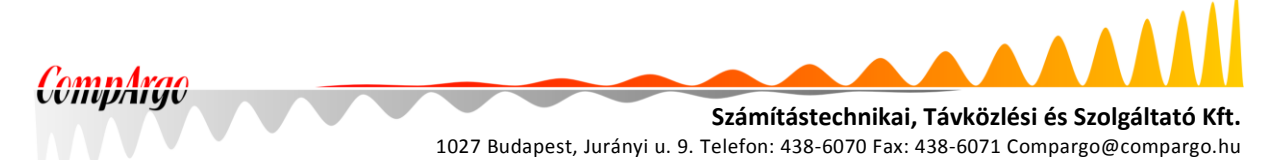

#### 7.4 Készülékek

A "Készülékek karbantartása" oldal a konkrét eszközök nyilvántartására szolgál, és az előzőkkel azonos logika szerint működik. Meglévő készülékek között tallózhatunk, módosíthatjuk őket és újakat vihetünk fel.

| Chttp://phptest.tarifikacio.local/maintenance.php?section=phones - Internet Explorer |                                |                                   |                                     |         |                               |                     |                        |        |
|--------------------------------------------------------------------------------------|--------------------------------|-----------------------------------|-------------------------------------|---------|-------------------------------|---------------------|------------------------|--------|
| S S 🗢 🗢 🚺 http://phptest.tar                                                         | ifikacio.local, 🔎 🔽 👉 【        | 💽 phptest.tarifikacio.local 🛛 🗙 📃 |                                     |         |                               |                     | $\widehat{\mathbf{w}}$ | ☆ 🔅    |
| CompA                                                                                | rgo –                          |                                   |                                     |         |                               |                     |                        |        |
| Főoldal Lekérdezés Hiba                                                              | abejelentés Számlázás          | Készülék módosítása               | 1                                   | ×       |                               |                     | Minta Miklós           | Kilép  |
|                                                                                      |                                | Típus:                            | Nokia 225                           |         |                               |                     |                        |        |
|                                                                                      |                                | IMEI:                             | 12-674451-421044-9                  |         |                               | Karaaáa: [          |                        |        |
|                                                                                      | Készülék                       | Sorozatszám:                      | 4933230744                          |         | Vásárlás dátuma               | kereses. [          | Státusza               |        |
|                                                                                      | Saját Készülék                 | Leltáriszám:                      | 121620                              |         | 0000-00-00                    | · ·                 |                        |        |
|                                                                                      | Készülék Nélküli               | Sim méret:                        | Normál                              |         | 0000-00-00                    |                     |                        |        |
| Samsu                                                                                | ung Galaxy Pocket Neo          | Készülékfajta:                    | telefon                             |         | 2014-11-29                    |                     | Kiadva                 |        |
|                                                                                      | LG G2                          | Keszülek kategoria:               | Alap                                | _       | 2014-08-11                    |                     | Kiadva                 |        |
|                                                                                      | Nokia 225                      | Aktuális érték (Ft):              | 11 250                              | -       | 2014-11-29                    |                     | Kiadva                 |        |
|                                                                                      | Nokia 225                      |                                   | ,<br>manuális beállítás             |         | 2014-11-29                    |                     | Kiadva                 |        |
|                                                                                      | Nokia 225                      | Vásárlás dátuma:                  | 2014-11-29                          |         | 2014-11-29                    |                     | Kiadva                 |        |
|                                                                                      | awei Ascend G526               | Garancia lejárta:                 | 2015-11-29                          |         | 2014-11-29                    |                     | Kiadva                 |        |
|                                                                                      | Nokia 225                      | Megjegyzés:                       | Használtan vettük                   |         | 2014 09 11                    |                     | Kiadva                 |        |
|                                                                                      | NUKIA 223                      |                                   | szervízben van                      |         | 2014-00-11                    |                     | Niduva                 |        |
|                                                                                      | Nokia 225                      |                                   | módosít                             |         | 2014-11-29                    |                     | Kiadva                 |        |
|                                                                                      | beszúr                         | J                                 |                                     |         |                               | töröl               |                        |        |
| Találatok: 1 - 10 Összesen: 202                                                      |                                |                                   | Eló                                 | őző     | 1 2 3                         | 45.                 | 21 Kövel               | tkező  |
| © CompArgo Számitástechnikai, 1                                                      | Távközlési és Szolgáltató Kft. | - 1027 Budapest, Jurányi u        | . 9. Tel: 1/438-6070, Fax: 1/438-60 | 71, e-m | nail: <u>support@comparqo</u> | <u>.hu</u> <u>F</u> | ELHASZNÁLÓI KÉZI       | KÖNYV  |
|                                                                                      |                                |                                   |                                     |         |                               |                     | <b>100</b>             | % • // |

A készülék típusát és az ahhoz kapcsolódó adatokat a "Típus" mezőre kattintva felugró panelről, az előzőekben ismertetett módon regisztrált típusok közül választhatjuk ki, a konkrét készülékre vonatkozó adatokat pedig kézzel kell beírnunk. A rendszer nyilvántartja a készülékek bekerülési értékét is, valamint a lekérdezés pillanatára vonatkozó jelenértéket. Ez utóbbit manuálisan is rögzíthetjük, ha erre igény van.

Ha a készüléket javíttatni kell, azt a lent lévő "szervizben van" jelölőnégyzettel jelölhetjük.

#### 7.5 SIM kártyák

A SIM kártyák karbantartásánál a flotta SIM kártyáinak adatait tallózhatjuk, módosíthatjuk, valamint új elemeket vehetünk fel. A rendszer eltárolja a PIN és PUK kódokat is, így a kártya esetleges zárolása esetén segítséget tud nyújtani.

Speciális rekord a "**SIM Nélküli**", melyet pl. családtagok részére kedvezményesen vásárolt készülékek mellé választhatunk egy összerendelésben.

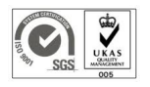

|                         |              | 1027 Budapest, Jurányi u. 9. T | <b>Számítástechn</b><br>elefon: 438-6070 | i <b>kai, Távközlési és Szolg</b><br>Fax: 438-6071 Compargo@c | <b>áltat</b><br>ompa |
|-------------------------|--------------|--------------------------------|------------------------------------------|---------------------------------------------------------------|----------------------|
|                         |              | Karbantartás: SIM-             | kártyák                                  |                                                               |                      |
| D 🔽 találat oldalanként | Telefon szám | SIM kártya módosítása          | ×                                        | Keresés: Kiadva                                               |                      |
|                         | 30/270-5312  | Hívószám: 20/868-3207          | ×                                        | Abbot Byrd                                                    |                      |
|                         | 30/364-3332  | PIN2: 5563                     |                                          | Abdul Oliver                                                  |                      |
|                         | 30/478-0694  | PUK1: 59536311                 |                                          | Abel Fleming                                                  |                      |
|                         | 20/333-4905  | PUK2: 24025589                 |                                          | Acton Olson                                                   |                      |
|                         | 30/838-9850  | Hűségidő lejárta: 2015-09-20   |                                          | Adena Stafford                                                |                      |
|                         | 20/868-3207  | Sim méret Normál               |                                          | Aimee Parker                                                  |                      |
|                         | 30/477-3518  | Megjegyzés:                    |                                          | Alec Morales                                                  |                      |
|                         | 30/150-6122  | modosit                        |                                          | Alexis Hurley                                                 |                      |
|                         | 30/292-7673  | 2016-04-30                     |                                          | Alfonso Hartman                                               |                      |
|                         | 30/908-6858  | 2016-04-30                     |                                          | Amity Bradley                                                 |                      |

## 7.6 Díj- és adatcsomagok

Ezt az oldalt két részre osztottuk, bal oldalon a díjcsomagok, jobb oldalon az adatcsomagok táblázata látható. A táblázatok működése és funkciói a korábbiakkal azonosak.

| CompArgo-                                   |                                                                                      |                                  |
|---------------------------------------------|--------------------------------------------------------------------------------------|----------------------------------|
| Főoldal Lekérdezés Hibabejelentés Számlázás | Karbantartás ▼                                                                       | Minta Miklós Kilép               |
|                                             | urbantartás: díj- és adatcsomagok                                                    | Korocás                          |
| Comag neve Használat (db)                   | Hűség lejárta                                                                        | Használat (db)                   |
| Csomag 2 84                                 | 2015-08-06 Adat 1                                                                    | 146                              |
| Csomag 1 116                                | Telefon díjcsomag módosítása                                                         | 41                               |
| beszúr<br>Találatok: 1 - 2 Összesen: 2 Előz | Csomag Név: Csomag 1 x<br>Hūsėgidő lejárta: 2015-08-06<br>Megjegyzės: 3<br>módosít 3 | 13<br>töröl<br>Előző 1 Következő |

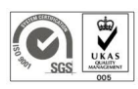

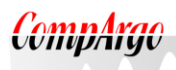

Számítástechnikai, Távközlési és Szolgáltató Kft. 1027 Budapest, Jurányi u. 9. Telefon: 438-6070 Fax: 438-6071 Compargo@compargo.hu

## 8 Gyakorlati tanácsok

#### 8.1 Induló állapot kialakítása

Újonnan létrehozott tartomány esetén lehetőség van arra, hogy megtakarítva az egyes tételek egyenként történő felvitelét, egy kötött formátumú CSV-file-ból töltsük fel az adatbázisokat. A feltöltést a rendszert üzemeltető CompArgo Kft. végzi el a megfelelő állományok kézhezvételét követően.

A feltöltő file-ok igény szerint hozhatók létre külön-külön a dolgozói-, készülék-, SIM kártyaés összerendelés táblákra. Mivel díj- és adatcsomagokból jellemzően nem túl sok létezik egy szervezetnél, ezek felvitelének külön automatizálása nem volt indokolt.

Egyik tábla feltöltése sem igényli a többi négy meglétét, viszont az összerendelés tábla feltöltése automatikusan kialakítja, vagy - a meglévőkhöz képest plusz elemek megjelenése esetén - kiegészíti azokat is. Ez a díj- és adatcsomagokra szintén vonatkozik, az összerendelések révén tehát ezek feltöltése is megoldható. Kézzel ilyenkor csupán az esetleg felvett díjcsomagok hűségidejét kell megadni a "Karbantartás" oldalon.

A CSV-file-ok elvárt formátumáról a CompArgo Kft. munkatársai adhatnak felvilágosítást.

#### 8.2 Készülékek státusza

Egy készülék alapértelmezett állapota, hogy raktárban van. Ezen azzal változtathatunk, hogy egy aktív összerendelés részévé tesszük, ekkor a készülék státusza "*Kiadva*" lesz. Ha az adott összerendelés archívvá válik, és a készüléket nem rendeljük hozzá máshoz, a státusz automatikusan újra "**Raktár**" lesz.

Amennyiben a készüléket szervizelni kell, ezt egy jelölőnégyzet segítségével jelölhetjük a készülékek karbantartó ablakában, az adott készülék módosító paneljén. Új készülék felvitelekor ugyanakkor a jelölőnégyzet nem elérhető.

A jelölőnégyzet kipipálását és a mentést követően a készülék státusza "Szerviz" lesz.

Számos szervezetnél előfordulhat, hogy a flottához tartozó előfizetést a munkáltató adja, a készülék azonban a dolgozó saját tulajdona, vagy, hogy a flottát kiterjesztik a családtagokra is, és egy dolgozóhoz ilyen módon kerül SIM kártya. Ezekre az esetekre hoztuk létre a "**Saját Készülék**" és a "**Készülék Nélküli**" virtuális készüléktípust.

Egy készülék normál esetben csak egy összerendelés része lehet, a "**Saját Készülék**" és a "**Készülék Nélküli**" azonban értelemszerűen tetszőleges számú dolgozónak "kiadható".

Meglévő valós készülék státuszát nem lehet "Saját"-ra állítani.

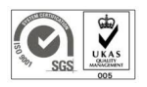

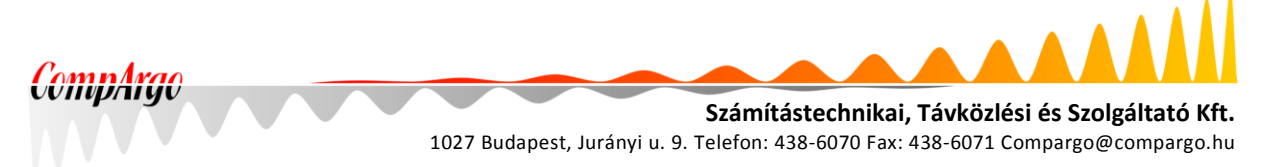

#### 8.3 Elemek felvitele

Új elemek felvitelét a "Karbantartás" oldalról és az "Összerendelések" panelről is elvégezhetjük.

Az előbbi esetben a felvinni kívánt elem típusának megfelelően, a "Karbantartás" menüpont megfelelő alpontját választjuk, pl. a "Dolgozók"-at. Ekkor megnyílik a dolgozók táblája, és itt az alul lévő "beszúr" gombra kattintunk.

| http://phptest.tarifikacio.local/main.php - Internet Explorer |                      |                           |                                                             |                                        |                    |          |               |  |  |
|---------------------------------------------------------------|----------------------|---------------------------|-------------------------------------------------------------|----------------------------------------|--------------------|----------|---------------|--|--|
|                                                               | • <b>[_</b> nttp://p | nptest.tarifikacio.iocal/ |                                                             |                                        | (C)                | RGO      | . m रू १      |  |  |
|                                                               | n                    | nAra                      | 0                                                           |                                        |                    |          |               |  |  |
|                                                               |                      | Jug                       |                                                             |                                        |                    | 2019     |               |  |  |
| Főold                                                         | al Lekérdezé         | s Hibabejelentés          | Számlázás Karbantartás ▼                                    |                                        |                    | Minta I  | Miklós Kilép  |  |  |
|                                                               |                      |                           | Készülék kategóriák                                         | otta Managen                           | ont                |          |               |  |  |
|                                                               |                      |                           | Készülék típusok                                            | lotta Managen                          | lent               |          |               |  |  |
| 10                                                            | találat oldalar      | Név                       | S<br>Készülékek                                             | Készülék                               | Ker                | csomag   | Státusz ≜     |  |  |
|                                                               | 2015-05-01           | Abbot Byrd                | SIM-kártyák<br>magna.tellus<br>Díjcsomagok                  | Samsung Galaxy Pocket<br>Neo           | 30/270-5312        | Csomag 2 | Aktív         |  |  |
|                                                               | 2015-05-01           | Acton Olson               | auctor@Uttincidunt.edu                                      | Huawei Ascend G526                     | 20/333-4905        | Csomag 2 | Aktív         |  |  |
|                                                               | 2015-05-01           | Adena Stafford            | consequat.enim@sociisnatoquepenatibus.com                   | Alcatel OneTouch M<br>POP              | 30/838-9850        | Csomag 2 | Aktív         |  |  |
|                                                               | 2015-05-01           | Anastasia Tyson           | vestibulum@amet.com                                         | HTC One Mini                           | 30/619-3362        | Csomag 2 | Aktív         |  |  |
|                                                               | 2015-05-01           | Aretha Sparks             | pharetra.felis@idnuncinterdum.edu                           | Apple IPhone 6                         | 30/240-9091        | Csomag 2 | Aktív         |  |  |
|                                                               | 2015-05-01           | Arthur Swanson            | vehicula.risus@ipsum.edu                                    | Samsung Galaxy Note 3                  | 30/208-7056        | Csomag 2 | Aktív         |  |  |
|                                                               | 2015-05-01           | Avye Simpson              | Phasellus.fermentum@Aliquamornarelibero.ca                  | Huawei Ascend G526                     | 20/161-8944        | Csomag 2 | Aktív         |  |  |
|                                                               | 2015-05-01           | Baxter Lawson             | suscipit.est@Cum.ca                                         | Samsung Galaxy Pocket<br>Neo           | 30/301-8733        | Csomag 2 | Aktív         |  |  |
|                                                               | 2015-05-01           | Bertha Alston             | Phasellus.at.augue@ultricesposuerecubilia.com               | Alcatel OneTouch M<br>POP              | 30/776-8889        | Csomag 2 | Aktív         |  |  |
|                                                               | 2015-05-01           | Bethany Slater            | orci.Ut.sagittis@Naminterdumenim.org                        | Samsung Galaxy Note 3                  | 30/116-9478        | Csomag 2 | Aktív         |  |  |
|                                                               | 🗌 lezár              | t elemek is               | _beszúr _                                                   |                                        |                    | töröl    |               |  |  |
| Találato                                                      | k: 1 - 10 Össze      | sen: 200                  |                                                             | Előző 1                                | 2 3 4              | 5 20     | Következő     |  |  |
|                                                               |                      |                           |                                                             |                                        |                    |          |               |  |  |
|                                                               |                      |                           |                                                             |                                        |                    |          |               |  |  |
|                                                               |                      |                           |                                                             |                                        |                    |          |               |  |  |
| © Con                                                         | npArgo Számitást     | echnikai, Távközlési és   | s Szolgáltató Kft 1027 Budapest, Jurányi u. 9. Tel: 1/438-6 | 070, Fax: 1/438-6071, e-mail: <u>s</u> | upport@compargo.hu | FELHASZN | LÓI KÉZIKÖNYV |  |  |
|                                                               |                      |                           |                                                             |                                        |                    |          | 🔍 100% 🔻      |  |  |

A másik lehetőség, hogy a rendszerbe történt bejelentkezés után a Főoldalon állva meg kell nyitnunk az "Összerendelések" panelt. Ehhez vagy a lent lévő "beszúr" gombra kell kattintani (ekkor új összerendelést viszünk fel, és a panel üres lesz) vagy egy meglévő elemre (ekkor ezt módosítjuk). Az egyes elemtípusok táblájába a megfelelő blokk jobb felső sarkában található "+" gombbal vehetünk fel új elemet.

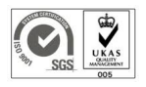

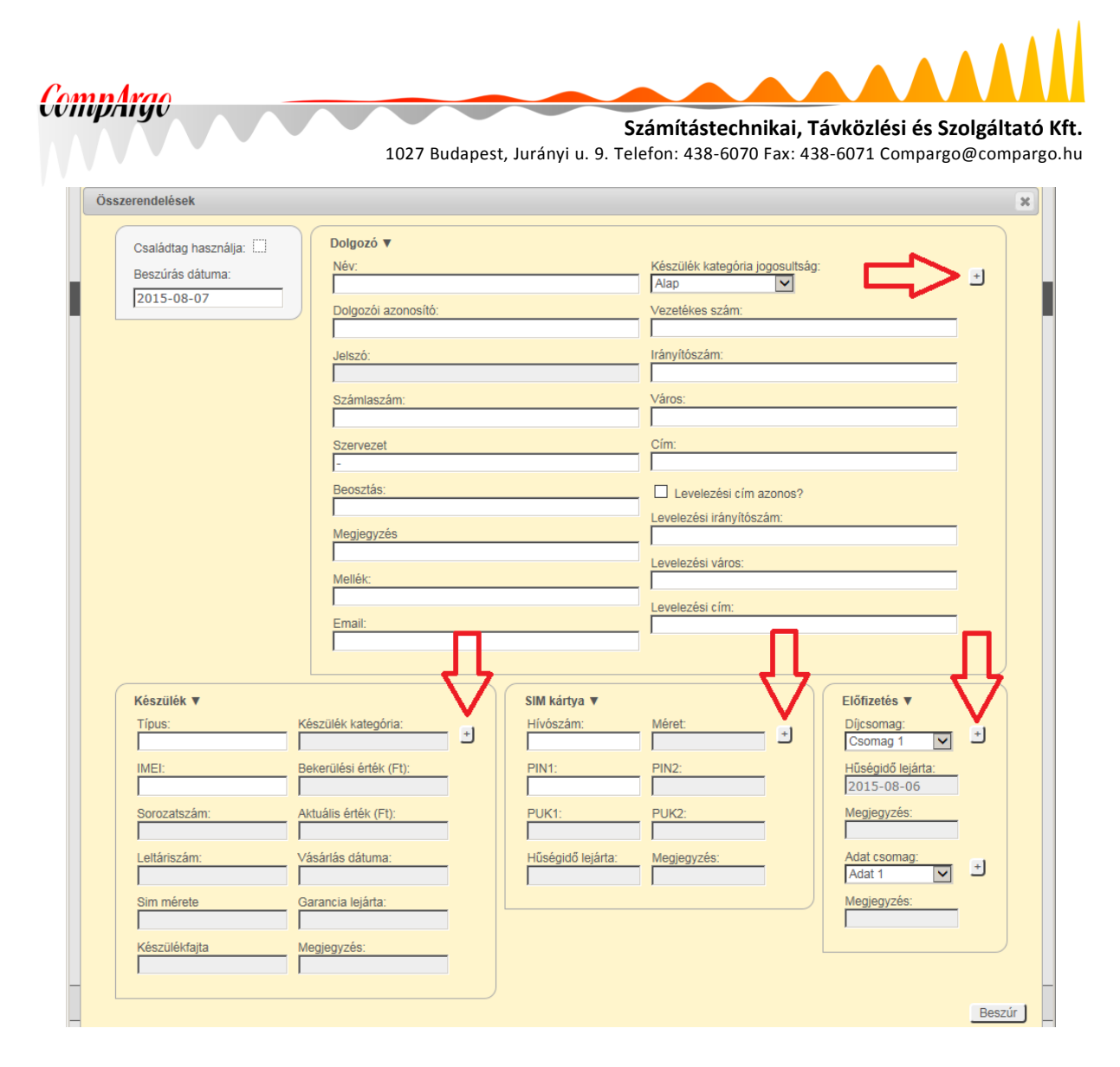

Mindkét módon ugyanahhoz a beviteli panelhez jutunk. Minden mező kitöltése kötelező, kivéve a "Dolgozó felvitele" panelen a "jelszó", amely későbbi fejlesztés érdekében szerepel itt, valamint a "beosztás", és a többi panellel együtt a "megjegyzés". Dolgozók esetében, ha a levelezési cím azonos a lakcímmel, a megfelelő jelölőnégyzetet pipáljuk ki. A készülékeknél és a SIM kártyáknál a vásárlási-, garancia- és a hűségidő vége dátumának bevitelét dátumválasztó naptár segíti. A felvitt adatokat az "OK" gombbal rögzíthetjük.

Új összerendelés létrehozásához minden blokkban ki kell választanunk egy létező elemet. Ehhez a blokk megfelelő mezőjére kell kattintani, ami megnyitja az adott elemtípus tábláját. Itt kattintással jelölhetjük ki a kívánt rekordot, melynek adataival automatikusan kitöltésre kerül az adott blokk.

Ezek a kattintható mezők:

- a "Felhasználó" blokkban a "Név" és a "Dolgozói azonosító",
- a "Telefon készülék" blokkban a "Típus" és az "IMEI",
- a SIM kártya blokkban pedig a "Hívószám".

A díj- és adatcsomagok esetében, mivel jellemzően kevés elem közül kell választani, egy egyszerű legördülő menü segítségével végezhetjük el a kijelölést.

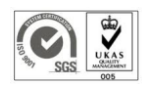

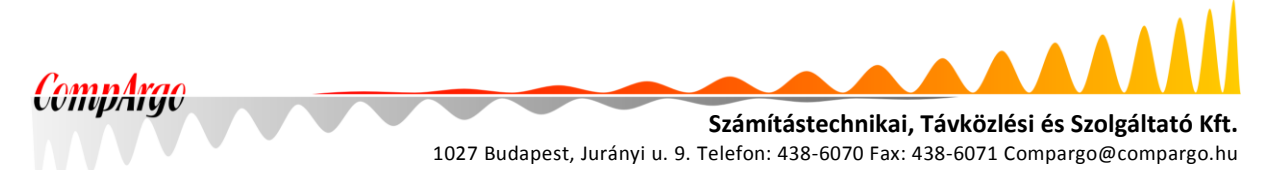

#### 8.4 Elemek módosítása

Összerendelés módosítása esetén ugyanígy cserélhetjük ki pl. egy dolgozó mobiltelefonját. Az adott összerendelésre kattintunk, majd a "Készülék" blokkban pl. a "Típus" mezőre. A megnyíló panelen a telefonok listájából ki kell választanunk az új készüléket, majd a "Módosít" gombbal rögzíthetjük a változást. Az elvégzett módosítás adatbázis szinten az adott összerendelés archiválását és új összerendelés létrehozását jelenti.

Az egyes elemek módosításához a főoldali összerendelésekhez hasonlóan a Karbantartás oldalon is az adott elemre kell kattintani. A megnyíló panel azonos felépítésű a beviteli panellel, és a módosítandó elem adataival van kitöltve. Módosítás esetén az adott elem korábbi állapota itt is archiválásra kerül, így lekérdezhető marad.

#### 8.5 Lekérdezések készítése

Tegyük fel, hogy kíváncsiak vagyunk egy adott kolléga korábban használt készülékeire, ezek esetleges szervizeléseire, stb.

Ekkor a "Lekérdezés" oldalra kell lépnünk, és a lekérdezés részleteinél bejelölnünk a "Minden" rádiógombot, valamint le kell kérnünk a törölt elemeket is.

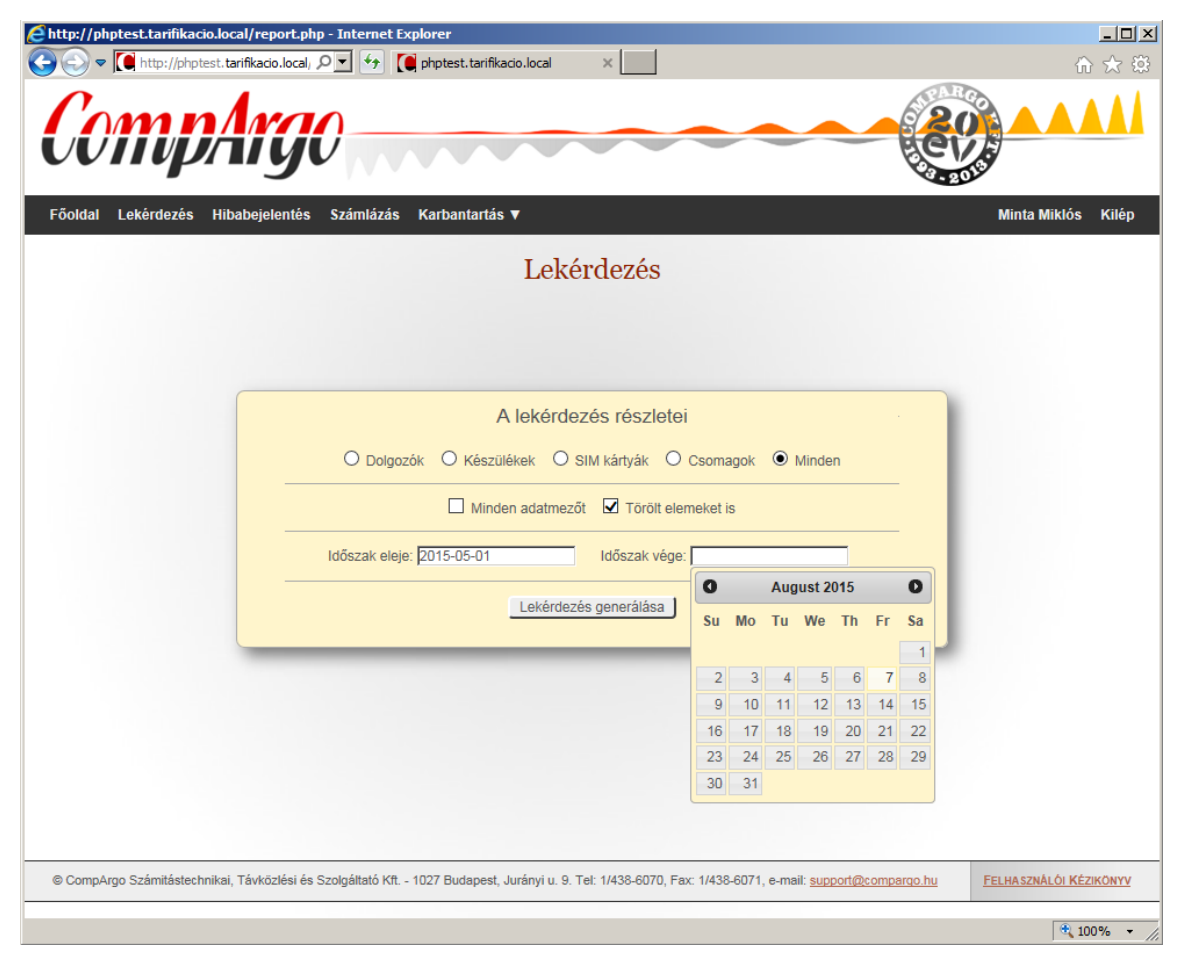

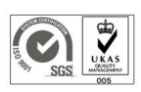

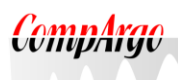

Számítástechnikai, Távközlési és Szolgáltató Kft. 1027 Budapest, Jurányi u. 9. Telefon: 438-6070 Fax: 438-6071 Compargo@compargo.hu

A kiválasztott időszaknál célszerű az adott kolléga belépésének napjától, az aktuális dátumig tartó intervallumot kijelölni, majd a "Lekérdezés generálása" gomb segítségével elkészíthetjük a riportot tartalmazó CSV file-t. A file-t a használt böngészőnek megfelelő módon menthetjük le.

A file-ban az egyes sorok képviselik az egyes összerendeléseket. A táblázatkezelőben történt megnyitást követően a táblázat értelemszerűen szabadon rendezhető, formázható, átalakítható. Alapértelmezés szerint az első két oszlop tartalmazza egy adott összerendelés létrejöttének és archiválásának dátumát, a kollégák nevére rendezve az adatokat tehát sorban láthatjuk a dolgozók valaha volt összes összerendelését.

|     |            |                |                | -                   |              |         |                   |             |          |   |
|-----|------------|----------------|----------------|---------------------|--------------|---------|-------------------|-------------|----------|---|
|     | A205       | <del>-</del> ( | $f_{x}$        |                     |              |         |                   |             |          | ≈ |
|     | А          | В              | С              |                     | D            | E       | F                 | G           | Н        |   |
| 198 | 2015.04.17 |                | Yvonne Mosley  | penatibus@a.ca      |              | Nokia   | 225               | 70/269-8281 | Macska 1 | 4 |
| 199 | 2015.04.17 |                | Zahir Pope     | Proin@erosNam.ca    |              | Alcatel | OneTouch M POP    | 70/281-8316 | Macska 1 | 4 |
| 200 | 2015.04.17 |                | Zelda Hamilton | libero@Duis.com     |              | Samsung | Galaxy Pocket Neo | 70/283-0256 | Macska 1 | 4 |
| 201 | 2015.04.17 |                | Zorita Olson   | elementum@aliquetne | ec.ca        | Nokia   | 225               | 70/298-5473 | Macska 1 | 4 |
| 202 | 2015.04.17 | 2015.04.21     | Abel Fleming   | euismod.mauris.eu@e | stmauris.edu | Nokia   | 225               | 20/161-8944 | hghghg   | 4 |
| 203 | 2015.04.21 |                | Abel Fleming   | euismod.mauris.eu@e | stmauris.edu | Huawei  | Ascend G526       | 20/161-8944 | hghghg   | 4 |
| 14  | allist     | (4)            |                |                     | 14           |         |                   |             | •        |   |

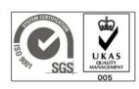